# **NETPOPUP**

A.S. DRIGAS Applied Technologies Department NCSR "DEMOKRITOS" Ag. Paraskevi GREECE <u>dr@imm.demokritos.gr</u> <u>http://imm.demokritos.gr</u>

Το **Netpopup** είναι ένα πρόγραμμα που σας επιτρέπει να στέλνετε μηνύματα σε άλλους χρήστες σε πραγματικό χρόνο. Μπορείτε να ψάχνετε τους χρήστες που θέλετε μέσω της δυναμικής τους IP διεύθυνσης. Μπορείτε να στέλνετε E-Mail μέσα από το πρόγραμμα σε άλλους χρήστες και να έχετε απάντηση πολύ γρήγορα.

| 🥵 NetPopup                      | - <b>D</b> × |
|---------------------------------|--------------|
| <u>File U</u> tils <u>V</u> iew | <u>H</u> elp |
|                                 | 8            |
|                                 |              |
|                                 |              |
|                                 |              |
|                                 |              |
|                                 |              |
|                                 |              |
|                                 |              |
|                                 |              |
|                                 |              |
| Listening                       |              |

#### 1 Απαιτήσεις προγράμματος

Για να τρέξετε το πρόγραμμα αυτό χρειάζεστε μία ενεργή TCP/IP διεύθυνση, έναν επεξεργαστή 486 με 5MB ελεύθερο χώρο στο σκληρό δίσκο, λειτουργικό σύστημα Windows 95 ή Windows NT, το αρχείο Winsock.dll και SMTP Server για να μπορείτε να χρησιμοποιείτε και το E-Mail για να στέλνετε μηνύματα μέσα από το πρόγραμμα.

## 2 Εγκατάσταση προγράμματος

Για να εγκαταστήσετε το πρόγραμμα Netpopup το μόνο που έχετε να κάνετε είναι να φτιάξετε ένα υποκατάλογο και να αντιγράψετε όλα τα αρχεία του προγράμματος μέσα σε αυτό. Μετά θα πρέπει να εισάγετε τα στοιχεία σας από το File/Setup.

Αν έχετε μία προηγούμενη έκδοση του προγράμματος στον υπολογιστή σας, το μόνο που έχετε να κάνετε είναι να αντιγράψετε τα καινούργια αρχεία στο συγκεκριμένο υποκατάλογο. Τέλος θα πρέπει να ξαναελέγξετε το Setup του προγράμματός σας.

## 3 Ανεύρεση χρηστών

Η ανεύρεση των OnLine χρηστών γίνεται από την δυναμική IP διεύθυνσή τους. Το πρόγραμμα έχει αυτήν την τεχνική για να βρίσκει γρήγορα τους χρήστες μέσω της IP διεύθυνσης και μετά να δείχνει τα στοιχεία αυτών. Το μέγιστο όριο χρηστών που χρησιμοποιούν ταυτόχρονα το πρόγραμμα είναι 253. Ο αριθμός αυτός βελτιώνεται στις καινούργιες εκδόσεις του Netpopup.

#### 4 Επικοινωνία με άλλους χρήστες

Για να επικοινωνήσετε με άλλους χρήστες θα πρέπει πρώτα να συνδεθείτε με κάποιον Server που υποστηρίζει το πρόγραμμα. Αυτό γίνεται αυτόματα με το που τρέχετε το πρόγραμμα. Μετά για να δημιουργήσετε ένα καινούργιο μήνυμα θα πρέπει να διαλέξετε μέσα από το File την επιλογή **New**. Όταν δημιουργήσετε αυτό το καινούργιο μήνυμα το Netpopup θα σας δείξει το παράθυρο του **Message Out**. Εκεί θα δείτε μία λίστα από χρήστες για να διαλέξετε σε ποιον θα στείλετε το μήνυμα. Η αποστολή του μηνύματος γίνεται με το **Message/Send** ή με **Ctrl+S**. Αν κάποιος από τους χρήστες στείλει ένα μήνυμα σε σας, αυτό θα εμφανιστεί στο παράθυρο του **Message In**. Επίσης το πρόγραμμα σας δίνει την δυνατότητα να στείλετε μήνυμα και με E-Mail.

## 5 Η χρήσιμη μπάρα του προγράμματος

Όλες οι λειτουργίες μπορούν να εκτελεστούν άμεσα μέσω των πλήκτρων που βρίσκονται στην μπάρα στο πάνω μέρος του προγράμματος. Τα πλήκτρα αυτά είναι με την εξής σειρά:

- New: δημιουργία νέου μηνύματος.
- **Reply**: απάντηση εισερχομένου μηνύματος.

- Send: αποστολή μηνύματος.
- Delete message: διαγραφή μηνύματος.
- Previous message: εμφάνιση προηγούμενου μηνύματος.
- Next message: εμφάνιση επόμενου μηνύματος.
- Change title: αλλαγή τίτλου μηνύματος.
- Cut, Copy, Paste: επεξεργασία κειμένου.
- Auto Reply: αυτόματη απάντηση εισερχομένου μηνύματος.
- FD Active: ενεργοποίηση / απενεργοποίηση της ανεύρεσης χρηστών.
- Seek: ενεργοποίηση διαλόγου χρηστών.
- **Print**: εκτύπωση μηνύματος.
- Connection Wizard: σύνδεση Wizard.
- **About**: χρήσιμες πληροφορίες.

## 6 Home Page & E-Mail

http://www.vtoy.fi info@vtoy.com